# How do I update the CNAME Records?

A CNAME Record points a domain or subdomain to another domain or subdomain. It tells the DNS server that the page you redirect to is the canonical version of the site. To create a CNAME Record on your domain name you will need to update the DNS Settings. This option is located under each domain within your Account Manager.

#### For Goshly:

Host - 'www', Points to - '[yoursubdomainname].goshly.com'

# **Creating CNAME Records**

- 1. Click on My Account at the top of this page.
- 2. Ensure that **Account Manager** is selected.
- 3. Enter your username and password and click Log In.

| Contact       | ੜ੍ਹਾ 0 item                                       | s ~                                                                                   | 👗 My Account                                                                                         |
|---------------|---------------------------------------------------|---------------------------------------------------------------------------------------|----------------------------------------------------------------------------------------------------|
| My Account    | t   Email Login                                   |                                                                                       |                                                                                                    |
| Account Ma    | inager                                            |                                                                                       | <b>_</b>                                                                                             |
| yourcompan    | y                                                 | •••••                                                                                 | •••                                                                                                  |
| Lost password | ?                                                 |                                                                                       | Login                                                                                                |
|               | Contact<br>My Account<br>Account Ma<br>yourcompan | Contact 🛒 0 items My Account   Email Login Account Manager yourcompany Lost password? | Contact Image: 0 items ~   My Account   Email Login   Account Manager   yourcompany   Lost password? |

- 4. Click on **Domains** in the menu at the top of the page.
- 5. Click on the domain you wish to update. If you have only one domain, you will be taken straight to the domain management page for that domain.

|                              |                                         | My Profile Support ( | Contact 🛒      | 1 liems - Sign Out |
|------------------------------|-----------------------------------------|----------------------|----------------|--------------------|
| CTCZU CO<br>CO<br>My Account | lomains                                 | www.                 | ٩              |                    |
| Domains Web Email Hosting    | Servers Fax to SSL. Certificate Protect | She Errel Su         | arch Web State | Design<br>Team     |
| Domains                      | You have 3 domain names                 | 2                    | Q. Sea         | roh my domains     |
| Manage                       | Domain                                  |                      | Expiry         | Status             |
| Renew                        | G comau                                 | 🚖 Brand Protect      | 03 Oct 2014    | Registered         |
| Transfer                     | 🚱 .com.au                               | 🚖 Brand Protect      | 20 Jul 2014    | Registered         |
| Additions                    | 🚯 : 💿 com au                            | + Brand Protect      | 12 Sep 2013    | Registered         |

| ly Account          |                                  |                       |                    |                |  |  |
|---------------------|----------------------------------|-----------------------|--------------------|----------------|--|--|
| Comains Web Hosting | Bervers Fact to SSL.<br>Certific | ato Protect Builder   | G Search Web Stats | Design<br>Team |  |  |
| Domains             |                                  | 0                     | .com.au            |                |  |  |
| Manage              |                                  |                       |                    |                |  |  |
| Promote MEW         | Delete I Registry Key            |                       | 8 Connect          | ed With        |  |  |
| Ronew               | Status                           | Registered            |                    | Email Hosting  |  |  |
| Transfer            | Domain Privacy                   | Protected             | Enal               |                |  |  |
| Additiona           |                                  |                       | Po Erral           |                |  |  |
| Register New Domain | Directory Listing                | Unpublished D Publish |                    |                |  |  |
|                     | Lock Status                      | Unlocked              |                    |                |  |  |
|                     | Expiry Date                      | 03 Oct 2014 🖸 Extend  |                    |                |  |  |
|                     | Created Date                     | 03 Oct 2012           |                    |                |  |  |
|                     | Auto Renew                       | Disabled 💽 Activate   |                    |                |  |  |
|                     | Name Server Details              | 1                     |                    |                |  |  |
|                     | Update Name Servers 1 Advance    | bed                   |                    |                |  |  |
|                     | Name Server 1                    | ns1.syrahast.com      |                    |                |  |  |
|                     | Name Server 2                    | ns2.syrahost.com      |                    |                |  |  |
|                     | DNS Service                      | all Forward   Pacords | 3)                 |                |  |  |
|                     |                                  |                       |                    | Mothy          |  |  |
|                     |                                  |                       |                    |                |  |  |

6.Scroll down to the DNS Settings section, click the menu icon on the right and select Add Record from the drop-down menu. 7. Select **CNAME Record** from the drop-down menu and click **Add**.

| My Account                 |                                                                   |                                                                                                    |
|----------------------------|-------------------------------------------------------------------|----------------------------------------------------------------------------------------------------|
| Cornains Web Email Hosting | Servers Pax to SSL Sparn Site<br>Email Certificato Protect Bulder | Ernel<br>Marketing Scient Web Stats Design                                                                                                    |
| Domains                    | 69                                                                | .com.au                                                                                                    |
| Manage                     |                                                                   |                                                                                                    |
| Promote                    | DNS updated successfully                                          | <b>_</b>                                                                                                    |
| Renew                      |                                                                   | Recent Top CHANE Proved                                                                                                    |
| Transler                   | C Name Becords                                                    | Hebbio Type Chinake Hebbio                                                                                                    |
| Additions                  | o nano noon da                                                    |                                                                                                    |
| 0                          | Create new alias names for existing Internet host records.        |                                                                                                    |
| S Register New Domain      | www                                                               | the ter and the second second se |
|                            | : icom au                                                         | Customerdomain.totomerchant.com                                                                                                    |
| 17                         | Active Records                                                    |                                                                                                    |
|                            | C Name (Alias)                                                    | 18 Alas for                                                                                                    |
|                            | i.com.au                                                          | · domainverify.fotomerchant.com * Reneve                                                                                                    |
|                            |                                                                   |                                                                                                    |
|                            |                                                                   |                                                                                                    |

- 8. Enter the **Sub Domain** if necessary, followed by the forward CNAME Record **domain or subdomain** in the **Alias For** field.
- 9. Click Update.

Note: CNAME records must point only at a domain name, not at an IP address.

You should avoid pointing one domain with a CNAME record at another domain name with a CNAME record, as this is inefficient. Instead you should point both domains at the same A record.

You should not point an MX record at a CNAME alias. CNAME aliases should not have other DNS records. The only exceptions to this are certain DNSSEC records.

CNAME Records are applied immediately but may take up to 2 hours to propagate across the Internet. If you have created your CNAME Records and have seen no change, please wait for this propagation. Otherwise, it is advised that you contact us.

## How do I update the A Record?

## For Goshly: Host - '@', Points to - 216.176.182.243

An A Record (Address Record) points a domain or subdomain to an IP address.

To create an A Record on your domain name you will need to change the **DNS Settings**, which can be found under each domain name within your **Account Manager**.

# **Creating an A Record**

You can create an A Record easily by doing the following:

- 1. Click on **My Account** at the top of this page.
- 2. Ensure that Account Manager is selected.
- 3. Enter your username and password and click Log In.
- 4. Click on **Domains** in the menu at the top of the page.
- 5. Click on the domain you wish to update. If you have only one domain, you will be taken straight to the domain management page for that domain.

- 6. Scroll down to the **DNS Settings** section, click the **menu icon** on the right and select **Add Record** from the drop-down menu.
- 7. Select **A Record** from the drop-down menu and click **Add**.

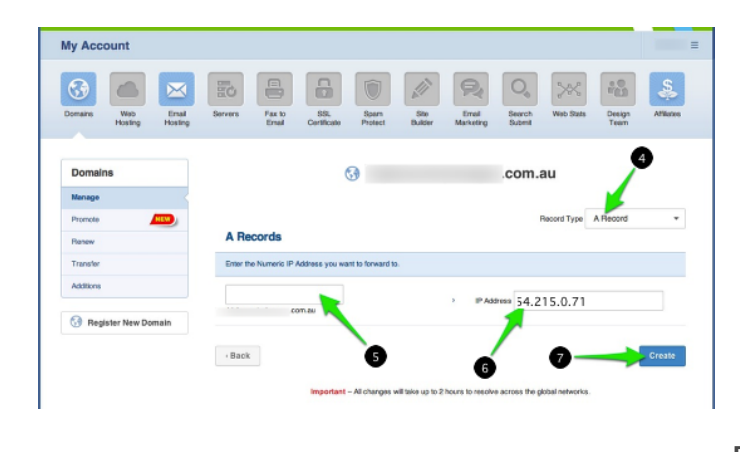

8.Enter the **Sub Domain** if necessary, followed by the A Record **IP address**.

#### 9. Click Update.

The A Record is applied immediately but may take up to 2 hours to propagate across the Internet. If you have created your A Record and have seen no change, please wait for this propagation. Otherwise, it is advised that you contact us.